# 最初にお読み下さい

# リリースノート CentreNET PC/TCP Ver. 6.0

文書番号: p600.relnote ver 1.2 pl 0 Jun.1996

この度はCentreNET PC/TCP Ver 6.0 をお買い上げいただきましてありがとうございました。この冊子は、インストール方法や、他のマニュアルに記載されていない内容、製品仕様の変更点などの最新情報が説明されています。 インストールする前に必ずお読みください。

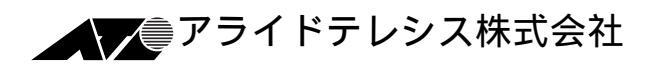

ALD00M00081

# 記述内容

| 1.  | 本製品に添付されている情報について                  | 3   |
|-----|------------------------------------|-----|
| 2.  | 新たに追加、変更された機能について                  | . 4 |
|     | 2.1 Windows アプリケーション               | . 4 |
|     | 2.2 DOS アプリケーション                   | . 5 |
|     | 2.3 共通                             | 5   |
| 3.  | インストールについて                         | . 6 |
|     | 3.1 情報の収集                          | . 6 |
|     | 3.2 リモートホストの設定                     | . 6 |
|     | 3.3 イーサネットアダプタのインストール              | . 7 |
|     | 3.4 PC/TCP (DOS) のインストール           | . 7 |
|     | 3.5 PC/TCP (Windows) のインストール†6     | 7   |
|     | 3.6 動作テスト                          | . 8 |
|     | 3.7 運用                             | . 8 |
|     | 3.8 インストール方式の選択                    | 8   |
|     | 3.9 インストールに必要な資材                   | 8   |
|     | 3.10 リモートホストの設定                    | . 9 |
|     | 3.11 インストールプログラムの操作方法              | 10  |
| 4.  | インストールの実行                          | 11  |
|     | 4.1 MS-DOS のみを使用する                 | 13  |
|     | 4.2 MS-DOSとWindows3.1で使用する         | 33  |
|     | 4.3 Windows95 または Windows NT で使用する | 38  |
| 5.  | Windows95, Windows NT 上で使用する際のご注意  | 45  |
| 6.  | 弊社 SIC シリーズ使用時の注意点                 | 46  |
| 7.  | Ver.3x 以前からのバージョンアップ               | 46  |
| 8.  | X-Server98/AXの環境                   | 46  |
| 9.  | ダイアルアップPPPのインストール                  | 47  |
| 10. | インストールのエラー回避 (イーサネット)              | 53  |
| 11. | pctcp.ini エディタ (confe)             | 57  |
| 12. | Unsupported Disk について              | 59  |
| 13. | pcnfsd のコンパイル、インストール               | 59  |
| 14. | PPP機能PCMCIAモデムカード使用方法(PC98/DOS版)   | 60  |
| ご注  | · 意                                | 63  |
| 商標  | について                               | 63  |
|     |                                    |     |

# 1. 本製品に添付されている情報について

¥PCTCP¥README.TXT(DOS 用情報)

¥PCTCP¥README.WRI(Windows 用情報)

<u>リリースノートやマニュアルに記載されていない補足的な情報や(特定のア</u> プリケーション、パソコン機種における障害の回避の方法)、最新のバグ フィックス、仕様変更の情報が記述されています。必ずお読みください。

リリースノート

この冊子です。PC/TCP のインストールの方法、他のマニュアルに記載 されていない内容や、製品仕様の変更点などの最新情報が書かれてい ます。必ずインストールする前にお読みください。

User's Guide Manual

PC/TCP ソフトウェアの使い方について説明しています。基礎的なこと から始め、より高度な使い方ができるように、例を挙げながらストー リー立てて説明されており、「PC/TCPを始めて使用する」とか「LAN の導入は初めてだ」というような方は是非お読みください。

**Command Reference Manual** 

各コマンドが取るオプション、PC/TCPの設定ファイル、エラーメッ セージなどの詳細を説明しています。

**Quick Reference** 

各コマンドが取るオプションを簡潔にまとめたリファレンスです。

Netscape Navigator

Netscape Navigator のインストールや使用方法について簡素にまとめた 冊子です。

InterDrive Manual

Advanced Kit にのみ同梱されているマニュアルで、パソコンで NFSク ライアントを実現する「InterDrive」に関して説明しています。User's Guide Manual の第 1,2章をお読みになり、このマニュアルに進んで ください。

# 2. 新たに追加、変更された機能について

ここでは本バージョンから新規に追加、変更されたコマンドについて説明します。

#### 2.1 Windows アプリケーション

- (1) WVTN ログインスクリプトファイル機能 BBS へ Internet 経由で簡単にログインすることができます。
- (2) チャットの機能 (WMSG.EXE)
   サーバを必要としない簡単な電子メールです。WMSGを起動している
   パソコン同士でメッセージの交換が可能になります。
- (3) WPING のルートトレース機能 WPING のメニューコマンドの「コマンド」-「ルートトレース」を選択し PING を行うと、パソコン - ホストの間でパケットを中継したルータのアドレス一覧が表示されます。
- (4) TFTP クライアント / TFTP サーバ機能(WTFTPSRV.EXE, TFTP.EXE)
   TFTP サーバ、クライアント機能が Windows 上で可能になります。
- (5) WFTP GUI の改善
   WFTP の GUI の改善をしました。ディレクトリツリー情報などより使いやすくなります。
- (6) InterDrive(NFS) LOGIN/LOGOUT 機能(Advenced Kit のみ) InterDrive を常駐してすぐに Windows を起動すると「自動ログイン」、「ログイン」といったダイアログボックスが表示されます。 ユーザ名、パスワードを一度登録しておくとマウントする度にログインする手間が省けます。InterDrive を解除するまで有効です。
- (7) InterDrive(NFS) GUI の改善 リモートドライブ、リモートプリンタの登録情報を MS-DOS の IDMNT, IDPRINT コマンドと共通化しました。また、登録の追加、削 除メニューを追加したことにより WNETCTL から間単に登録情報の追 加、削除が可能となります。

### 2.2 DOS アプリケーション

- InterDrive(NFS) GUI の改善 登録の追加、削除メニューを追加したことによりCONFE コマンドで 簡単に登録情報の追加、削除が可能となります。
- (2) LPR プロトコル 対応 PRINT BIOS リダイレクタ
   MS-DOS アプリケーションから、LPD 機能を持つネットワーク対応プリンタへの出力が可能です。
- (3) DHCP クライアント機能

# 2.3 共通

- (1) InterDrive(NFS) ハイパフォーマンス設定
- (2) PPP 接続用シリアルドライバの PC-9821 高速転送モード対応

# 3. インストールについて

この章では、 PC/TCP パッケージのインストールについて説明します。<u>ダ</u> <u>イアルアップ PPP、ダイアルアップ SLIP のインストールについての詳細</u> <u>は、「12. ダイアルアップ PPP のインストール」、User's Guide Manual の付</u> <u>録をご覧ください</u>。

インストールは DOS 上からでも Windows 上からでも可能です。お客様の 使用状況に合わせて、インストール方法をお選びください。PC/TCP パッ ケージは通信のメディアとして、イーサネット (Local Area Network、LAN) 、ダイアルアップ PPP、ダイアルアップ SLIP に対応しています。

LAN において、PC/TCP をパソコンにインストールし、リモートホスト (UNIXワークステーション)と通信ができるようになるまでの作業の概要は 以下の通りです。

#### 3.1 情報の収集

これからインストールしようとしているパソコンのホスト名、IPアドレス などを決定したり、インストールに必要な情報を収集します。お客様がシス テムを使用するだけのユーザであるなら、システム管理者に相談してくださ い。お客様がシステム管理者という立場の方なら、他のユーザの相談にのっ てあげてください。<sup>†1</sup>

#### 3.2 リモートホストの設定

パソコンからリモートホスト (UNIXワークステーション)を使用するための 設定を、リモートホストに施してください。リモートホストの設定は、シス テム管理者に施してもらいます。

<sup>&</sup>lt;sup>†1</sup> インストールの結果、すなわち PC/TCP のインストールによって、 config.sys、 autoexec .bat、pctcp.ini、net.cfg (odi)、protocol.ini (ndis) ファイルがどのよう に変更されるかについては、付録をご覧ください。また、エディタを使用し、これら のファイルを編集しなければならない場合、「User's Guide Manual」付録Aをご覧 ください。

#### 3.3 イーサネットアダプタのインストール

イーサネットアダプタをパソコンに取り付け、パソコンをネットワー クに接続します<sup>†2</sup>。作業の詳細は、ご使用になるイーサネットアダプ タのマニュアルをご覧ください。

NetWare、LAN Manager と PC/TCP の共存環境を構築する最も簡単な 方法は、(<u>1</u>) まず NetWare、もしくは LAN Manager をインストールし た後、(<u>2</u>) PC/TCP のインストールを行うことです<sup>†3</sup>。(1)、(<u>2</u>) ともそ れぞれのパッケージに添付されているインストーラ (インストールプロ グラム) によってインストールすることができ、メニューを選択するこ とによって全ての設定が行われます<sup>†4</sup>。

#### 3.4 PC/TCP (DOS) のインストール

PC/TCP パッケージのうち、DOS 関連のファイルをインストールしま す。インストールには、下記の5つの種別があります。「7.1 MS-DOS のみを使用する」手順5. をご覧になり、インストールを実行する前に あらかじめ種別を決定しておいてください。

・バージョンアップ

- ・パッチレベルアップ <sup>†5</sup>
- ·新規...標準構成
- ·新規...最小構成
- ・アダプタのみ

#### 3.5 PC/TCP (Windows) のインストール<sup>+6</sup>

PC/TCP パッケージのうち Windows関連のファイルをインストールしま す。Windows関連のインストールは、Windowsの中から実行します。Windows環境の下で PC/TCP を使用しない場合、インストールは不要です。

- <sup>†2</sup> PC/TCP のみの環境を構築する場合、ドライバは PC/TCP のインストーラでインス トールします。
- <sup>†3</sup> ドライバは、NetWare、LAN Manager のインストーラによってインストールされ、 PC/TCPのインストールでは NetWare、LAN Manager のインストール先ディレクト リを指定します。

\*4 なんらかの理由により、PC/TCP をインストールした後、NetWare、LAN Manager をインストールしなければならない場合、config.sys、autoexec .bat、net.cfg (odi)、protocol.ini (ndis) ファイルの編集が必要となります。詳細は、「User's Guide Manual」付録A をご覧ください。

- <sup>↑5</sup> プログラムのパッチレベル (pl.) の番号によっては、このメニューが表示されないこ とがあります。
- <sup>+6</sup> Windows 上からでも DOS 関連のファイルをインストールすることは可能です。

#### 3.6 動作テスト

簡単な動作テストを行ない、トラブルが発生したら原因を調査し解決しま す。

#### 3.7 運用

運用を開始します。

### 3.8 インストール方式の選択

PC/TCP を使用する OS でインストール項目が違ってきます。使用する OS にあてはまる項目をお読みください。

・MS-DOS のみ -----> 4.1 MS-DOS のみを使用する

・MS-DOSとWindows3.1 -----> 4.2 MS-DOSとWindows3.1 で使用する

・Windows95 または Windows NT ----> 4.3 Windows95 または Windows NT で使用する

Windows 3.1 のみというお客様は「7.2 MS-DOS と Windows3.1で使用する」をお読みください。

# 3.9 インストールに必要な資材

- 1. CentreNET PC/TCP
  - ・ 供給ディスク
  - ・ ユーザーズガイド(このマニュアル)
- 2. イーサネットアダプタ
  - ・ イーサネットアダプタ
  - ・ ドライバディスク<sup>†7</sup> (パケットドライバ、ODIドライバ、NDISド ライバを供給するディスク)
  - ・ ユーザーズマニュアル
- 3. **ケーブル類** 
  - ご使用になるネットワークのメディアに合わせたケーブル類をご
     用意ください。

<sup>&</sup>lt;sup>†7</sup>「ドライバディスク」は、アライドテレシス製イーサネットアダプタにおける呼び名 です。

#### 3.10 リモートホストの設定

PC/TCP パッケージをインストールするパソコンからリモートホスト (UNIX ワークステーション)を使用するために、以下の設定をリモートホストに施 してください。以下のものは、PC/TCP を使用するために最低限必要なのも のです。PC/TCP コマンドの種類によっては、更に設定の追加が必要なこと もあります (User's Guide Manual 第3章参照)。

お客様がシステム管理者という立場の方なら、他のユーザのためにこれらの 設定をリモートホストに施してください (UNIXワークステーションの機種 により、これらの設定方法は異なります。ご使用になる UNIX のマニュア ルをご覧ください)。お客様がシステムを使用するだけユーザであるなら ば、これらの設定についてシステム管理者に相談してください。

#### ユーザ名

リモートホストにログインするときに使用する名前です。リモートホストは ユーザ名でお客様 (ユーザ)を識別します。ユーザ名がリモートホストに登録 されていない場合、お客様はそのリモートホストを使用することができませ ん。BSD 系 UNIX の場合、ユーザ名は /etc/passwd ファイルに登録します。

パスワード

リモートホストを使用するとき (ログインするとき) に必要な合言葉です。 リモートホストにおけるお客様のプライバシーを守るためにも、必ず設定し てください。また、パスワードが設定されていない場合、使用できないコマ ンドもあります (ftp.exe など)。

ホームディレクトリ

ホームディレクトリは、リモートホストにおけるお客様の作業環境です。通常は、ディレクトリ/home下のお客様のユーザ名と同じディレクトリ名を 作成します。下記に、例を示します。

/home/emi

パソコンのホスト名、IP アドレス

PC/TCP をインストールしようとしているパソコンのホスト名、IP アドレス を決定し、リモートホストに登録してください。例えば、BSD 系 UNIX の 場合、これらの情報は /etc/hosts ファイルに登録します。これが設定されて いない場合、後述する PC/TCP アプリケーションの多くのコマンドが使用 できません (Rコマンド、Advanced Kit の InterDrive)。

# 3.11 インストールプログラムの操作方法

下記にインストールプログラム「install」コマンドの基本的なキー操作方法 を示します。

メニュー画面

下記のような画面です。いくつかの項目の中で白黒反転している項目が現在 選択されています。カーソルキー「」、「」、「」、「」、「」によって 反転部分を移動させ、目的の項目でリターンキーを押すことによって確定し たり、新たな設定画面が表示されます。

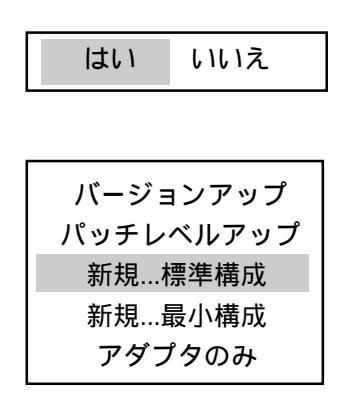

入力画面

ディレクトリ名、ホスト名などの文字列を入力する画面で、例えば下記のような画面です。キーボードから文字列を入力し、リターンキーを押すことに よってパソコンに受け入れられます。リターンキーを押す前であれば、バッ クスペースキー (BS)、デリートキー (DEL) により文字を削除し、修正する ことができます。

| PC/TCP をインストールするディレクトリを指定して下さい。 |
|---------------------------------|
| A:¥PCTCP                        |

キャンセル

メニュー画面や入力画面が表示されているときに、ESC キーを押すとひと つ前の画面に戻ることができます。これにより、リターンキーを押してし まった後に文字入力や選択の間違いに気づいても、インストールを最初から やり直さなくて済みます。数回、ESC を押すと押した回数だけ前の画面に 戻ることができます。ただし、パソコンがコピー処理などを実行していると きなどに、ESC キーを押すと、インストール自身がキャンセルされます。

# 4. インストールの実行

この節では、PC/TCP パッケージに含まれる DOS アプリケーションのイン ストール手順を説明します。

ここでは、インストール対象のパソコンとして PC-98 シリーズ、起動ドラ イブを A:、フロッピードライブを B: と仮定して説明します。DOS/V の場 合は、A: を C:、B: を A: に読みかえてください。

また、インストールの途中でエラーが表示された場合、「9. インストールのエラー回避(イーサネット)」をお読みください。

# DOS 上の重要なファイルのバックアップ

PC/TCP のインストールを実行すると、config.sys、autoexec.bat <sup>+8</sup> に PC/TCP のための設定 (記述) が書き加えられます。また、既に NetWare、NetWare Lite、LAN Manager などをご使用になっており、それらのネットワーク環境 と PC/TCP を共存させる場合は、既存のネットワークの設定ファイルであ る net.cfg (NetWare、NetWare Lite)、protocol.ini (LAN Manager) にも、PC/ TCP のための記述が書き加えられます。

既存のこれらのファイルは、拡張子が数字 (\*.000 など) に改名されて保存されますが、以下の方法でバックアップを取っておくと、不慮の原因などでインストールが失敗してしまっても簡単にやり直しができます。

これからインストールしようとしているパソコンで、以下のコマンドを入力 します。ここでは、バックアップを保管するディレクトリとして、「¥bak」

を仮定します。既に、同一名のディレクトリが存在する場合は、別の名前に してください。また、フロッピーディスクにバックアップを取っておくのも よい方法です。

> A:¥>mkdir ¥bak A:¥>copy ¥config.sys ¥bak A:¥>copy ¥autoexec.bat ¥bak

<sup>&</sup>lt;sup>†8</sup> config.sys、autoexec.bat は、パソコンが起動するとき、ロードされるデバイスや、 実行されるコマンドなどを記述しておく設定ファイルで、お客様のパソコンの作業環 境を決定する重要なファイルです。

NetWare、NetWare Lite の設定ファイルをバックアップするには、下記のコマンドを入力します。下記では、net.cfg が保存されているディレクトリを ¥nwclient と仮定しています。

#### A:¥>copy ¥nwclient¥net.cfg ¥bak

LAN Manager の設定ファイルをバックアップするには、下記のコマンドを 入力します。下記では、protocol.ini が保存されているディレクトリを ¥lanman.dos と仮定しています。

A:¥>copy ¥lanman.dos¥protocol.ini ¥bak

# DOS 上の重要なファイルの復旧方法

インストールをやり直さなければならなくなり、バックアップした設定ファ イルをもとに戻すには、以下のコマンドを入力します。

> A:¥>copy ¥bak¥config.sys ¥ A:¥>copy ¥bak¥autoexec.bat ¥ A:¥>copy ¥bak¥net.cfg ¥nwclient A:¥>copy ¥bak¥protocol.ini ¥lanman.dos

### Windows 上の重要なファイルのバックアップ

「\*.ini」ファイルは、Windows が起動するとき、ロードされるデバイスなど を記述しておく設定ファイルで、Windows の操作環境を決定する重要な ファイルです。PC/TCP Windows アプリケーションのインストールを実行す ると、Windows の設定ファイル「\*.ini」に PC/TCP のための設定が書き加 えられます。

以下の方法で、\*.ini、\*.grpのバックアップを取っておくと、不慮の原因な どでインストールが失敗してしまっても簡単にやり直しができます。ここで は、バックアップを保管するディレクトリとして「¥windows¥bak」を仮定 します。既に、同一の名前が存在する場合は、別のディレクトリ名にしてく ださい。フロッピディスクにバックアップをとっておくのもよい方法です。

> A:¥>cd ¥windows A:¥WINDOWS>mkdir bak A:¥WINDOWS>copy \*.ini bak A:¥WINDOWS>copy \*.grp bak

### Windows 上の重要なファイルの復旧方法

インストールをやり直さなければならなくなり、バックアップした設定ファ イルをもとに戻すには、以下のコマンドを入力します。

A:¥>cd ¥windows¥bak

- A:¥WINDOWS¥BAK>copy \*.ini ..
- A:¥WINDOWS¥BAK>copy \*.grp ..

### 4.1 MS-DOS のみを使用する

 周辺機器やパソコン本体の電源をいれてください。DOS が立ち上が り、プロンプトが表示されます。ここではプロンプトを「A:¥>」と仮定 します (PC-98)。DOS/V パソコンの場合は、通常「C:」となります。

A:**¥**>

 PC/TCP の供給ディスク SetUp Disk #1 をフロッピードライブ に挿入 し、カレントドライブをその SetUp Disk #1 があるドライブに移動し ます。ここではフロッピードライブを「B:」、インストール先ドライ ブを「A:」と仮定します。

A:¥>B:

 ご使用になりたいメディア(Ethernet, PPP など)によって下記のよう に入力します。ここでは、Ethrnet(LAN)の場合を例に説明いたしま す。

Ethernet(LAN)の場合 A:¥>install <sup>†9</sup>

例(CD ドライブが q: で PC98 を使用していると仮定します。)

A:¥>**q:** Q:¥>cd ¥pc98 Q:¥pc98>install

<sup>&</sup>lt;sup>†9</sup> CD-ROM 版の場合はパソコンの機種別にディレクトリがあります。ご使用になっているパソコンの機種と同じディレクトリに移ってからインストールコマンドを実行してください。

PPP(Internet ヘダイアルアップ)接続したい場合 A:¥install internet

Internet 以外の PPP 接続に使用したい場合 A:¥install ppp

SLIP 接続に使用したい場合 A:¥install SLIP

 インストール画面が立ち上がり、以下のようなメッセージが表示され ます。リターンキーを押すとインストールが開始されます。

CentreNET PC / TC P Ver6.0 for DOSをインストールす るプログラムです。 あらかじめPCにイーサネットアダプタをセットしておいて下さい。 .... リターンキーで継続、ESC キーで中止します。

インストール種別の選択

5. インストールの種別を選択してください。

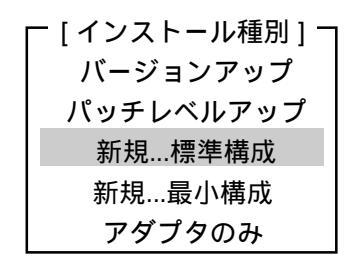

# バージョンアップ

既に PC/TCP Ver4.x, 5.x を使用しており、バージョンアップの場 合に選択してください。バージョンアップを選択すると、 Ver 6.0 の DOS プログラムのコピーのみを実行します。config.sys、 autoexec.bat、pctcp.ini、net.cfg、protocol.ini などの設定ファイル は修正されないため、Ver 6.0 インストール後も Ver 4.x, 5.x のと きの環境がそのまま残ります。

#### パッチレベルアップ †10

<u>最新のパッチレベル (PL.) のモジュール (プログラム) をインス</u> <u>トールする場合</u>に選択してください。パッチレベルアップを選択 すると、既存の PC/TCP の環境に影響を与えずに、最新のモ ジュールのみがコピーされます。

#### 新規...標準構成

<u>PC/TCP Ver 6.0 を初めてインストールする場合や、PC/TCP を再 インストールする場合</u>に選択してください。このメニューを選択 すると、インストーラは PC/TCP を使用するために必要な情報を 質問し、パソコン上に PC/TCP の動作環境を構築します。再イン ストールの場合、インストールされていた PC/TCP 環境は失われ ます。標準構成の場合、約 2.4MB (DOS アプリケーションのみ) のディスクを消費します。

<u>PC/TCP Ver 3.x 以前のものからのバージョンアップの場合</u>も、 「新規…標準構成」を選択してください。Ver 3.x 以前からのバー ジョンアップの場合は、「10. Ver. 3.x からのバージョンアップ」 もご覧ください。

#### 新規...最小構成

「新規…標準構成」で必要とする空きディスク容量を確保できな い場合に選択してください。例えば、フロッピーディスクにイン ストールする場合や、ノートブック型パソコンの RAM ディスク にインストールする場合などに選択します。最小構成を選択する と、通常の運用で頻繁に使用するコマンドのみコピーされます。 最小構成は、約 1MB (DOS アプリケーションのみ) のディスクを 消費します。

### アダプタのみ

<u>DOS, Windows3.1 へ PC/TCP Ver 6.0 を初めてインストールする</u> 場合、この項目を選択することによって最初にアダプタのみをイ ンストールし、その後に Windows3.1 上で PC/TCP Ver6.0 をイン ストールすることもできます。

<sup>&</sup>lt;sup>†10</sup> パッチレベル (PL) は、SetUp Disk に明記されています。また、最新のパッチレベルのモジュールは、パッチレベルキットなどの形で弊社から提供されます。また、<u>このメニュー項目は、パッチレベルの番号によっては、表示されないことがあります。</u>

インストールするディレクトリの指定

 PC/TCP をインストールするディレクトリを指定します。
 PC/TCP は、デフォルトでディレクトリ「A:¥PCTCP」にインストール されます。「A:¥PCTCP」でよければリターンキーを押してください。
 インストールするディレクトリを変更したい場合、バックスペース (BS)、デリート (DEL) キーを使用して「A:¥PCTCP」を削除し、新た なディレクトリ名を入力してからリターンキーを押してください。手 順7.、8. に示すような問題が発生しなければ、手順9. の「イーサネッ トアダプタの選択」画面に進みます。

PC/TCP をインストールするディレクトリを指定して下さい。

A:¥PCTCP

指定されたディレクトリが既に存在している場合、下記が表示されます。指定しているディレクトリに上書きインストールしてもよいなら、「はい」を選択しリターンキーを押しててください。「いいえ」を選択すると、手順(4)の「インストールするディレクトリを指定する画面」に戻ることができます。

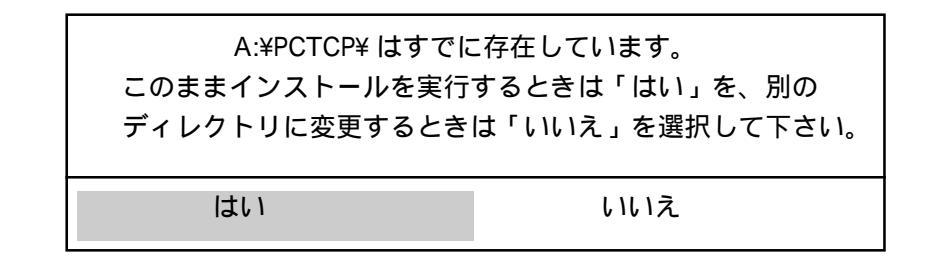

8. 下記のメッセージが表示される場合は、インストール先のディスクの 空き容量が不足しています。空き容量が充分にある別のディスクを指 定するか、インストールを中断し、不要なファイルを削除して、再度 インストールコマンドを実行してください。

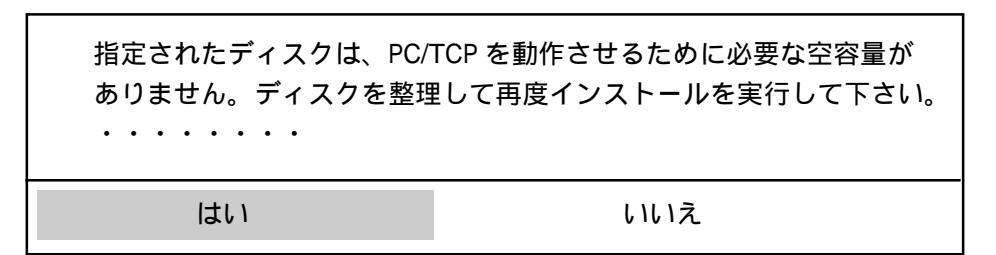

イーサネットアダプタの選択

9. 使用するイーサネットアダプタを選択します。

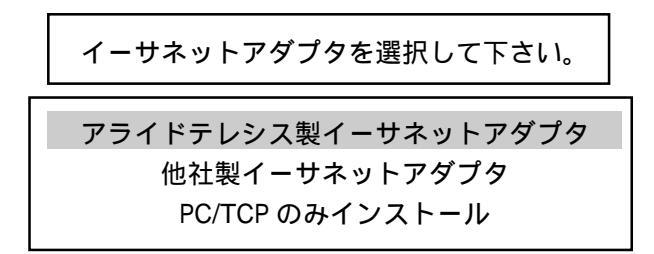

# アライドテレシス製イーサネットアダプタ

LA、CE、HE、RE、ME、SIC シリーズなどのアライドテレシス 製イーサネットアダプタをご使用になる場合に選択してくださ い。

# 他社製イーサネットアダプタ

他社製のイーサネットアダプタをご使用になる場合に選択してく ださい。他社製のものをご使用になる場合、PC/TCP のインス トールを実行する前に、ドライバのインストールを終了させ、 イーサネットアダプタが正常に機能することを確認しておいてく ださい。

### PC/TCP のみインストールする

PC/TCP パッケージのみをインストールするときに、選択してく ださい。これを選択すると、PC/TCP の供給ディスクから必要な ファイルがコピーされ、config.sys、autoexec.bat、net.cfg (odi)、 protocol.ini (ndis) のサンプル、そのまま使用可能な pctcp.ini が作 成されます。config.sys などのサンプルは、インストールディレ クトリ (デフォルトでは ¥PCTCP) に作成されます。

ドライバのインストール状態

10. ご使用になるイーサネットアダプタのドライバのインストール状態を 選択してください。

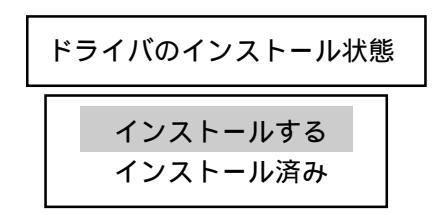

### インストールする

「PC/TCP とアライドテレシス製イーサネットアダプタをセット で購入しており、PC/TCP しか使用しない」というような場合、 この項目を選択してください。これを選択すると、PC/TCP のイ ンストール先ディレクトリに対して (デフォルトでは ¥PCTCP)、 イーサネットアダプタのドライバがインストールされます。アラ イドテレシス製イーサネットアダプタをご使用の場合にのみ、こ の項目は有効です。「インストールする」を選択した場合、手順 11. に進んでください。

他社製のイーサネットアダプタをご使用の場合、これを選択する とインストールの中断を促されます。強行すれば、手順9.で 「PC/TCPのみインストールする」を選択した場合と同じインス トール結果が得られます。他社製イーサネットアダプタをご使用 の場合は、あらかじめドライバをインストールした後、PC/TCP のインストールプログラムを実行し、次の「インストール済み」 を選択してください。

#### インストール済み

アライドテレシス製または他社製イーサネットアダプタをご使用 で、「既に、NetWare、NetWare Lite、LAN Manager、10NET な どのネットワークソフトウェアを使用しているのだが、これから インストールする PC/TCP と共存させたい」というような場合、 この項目を選択してください。

また、NetWare などのその他のネットワークソフトウェアと PC/ TCP のインストールを同時に行なう場合は、その他のネットワー クソフトウェアのインストール行なった後 (ODI、NDIS ドライバ をインストールした後)、PC/TCP のインストールを行なってくだ さい。

「インストール済み」を選択した場合、手順 20. に進んでください。

 現在フロッピドライブに挿入されている Setup Disk #1 をドライバディ スクに交換してから、リターンキーを押してください。ここでは、フ ロッピドライブを B: と仮定しています (PC-98)。

フロッピーディスクをイーサネットアダプタに添付されている ドライバディスクに交換して下さい。

ドライバディスクを B: ドライブに入れて下さい。

何かキーを押して下さい。

# アライドテレシス製ドライバの選択

12. ドライバタイプの選択を行ないます。

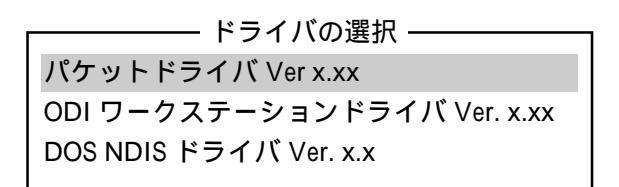

# パケットドライバ

PC/TCP のみをご使用になる場合、「パケットドライバ Ver. x.xx」の選択をお勧めします。ODI、NDIS ドライバも選択可能 ですが、パケットドライバ (Packet Driver、PD) はメインメモリの 常駐量の少なさ、取り扱いのし安さ、パフォーマンスの点で最適 です。

# ODI ワークステーションドライバ

「ODI ワークステーションドライバ Ver. xxx」を選択すると、 「Isl.com が入っているディスク」が必要です。インストールプロ グラムの指示にしたがって、Isl.com が含まれているディスクをフ ロッピードライブに入れてください。

Isl.com は、ODI ドライバを使うときに必要となるプログラムで、 ノベル社が販売している NetWare、NetWare Lite のパッケージに 含まれています。例えば、NetWare Ver 3.12J の場合は、 「WSDOS\_1」ディスクの中に含まれています<sup>†11</sup>。

#### <sup>†11</sup> NetWare 3.11J では、「DOSODI」ディスクに含まれています。

# DOS NDIS ドライバ

「NDIS ドライバ Ver. xxx」を選択すると、「Unsupported Disk for DOS」が必要となります (FMR シリーズの PC/TCP 以外)。イン ストールプログラムの指示にしたがって、Unsupported Disk for DOS をフロッピードライブに入れてください。これにより、 protman.dos、protman.exe、netbind.exe<sup>+12</sup> がインストール先ディ レクトリにコピーされます。また、「Unsupported Disk」に含ま れる内容は、**お客様の責任においてご使用ください。** 

アライドテレシス製ドライバの設定

 ドライバの設定をイーサネットアダプタの設定に一致させます。イー サネットアダプタの設定を購入時のまま変更していない場合は、「は い」を選択しリターンキーを押してください。また、よく分からない 場合は、「はい」を選択し手順 18. に進んでください。

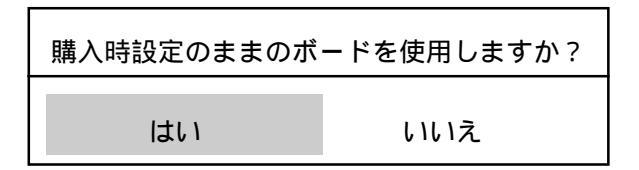

トラブル回避などの理由で、イーサネットアダプタの設定を工場出荷 時設定 (デフォルト) から変更した場合、「いいえ」を選択してリター ンキーを押し、手順 14. に進んでください。手順 14. ~ 19. は、RE1000 シリーズの場合の例です <sup>+13</sup>。

14. 手順 13. の問いに対して「いいえ」を選択すると、イーサネットアダ プタの設定を PC/TCP に反映させるための画面が表示されます。表示 の数値「0」、「00D0」は工場出荷時設定 (デフォルト) を示します。

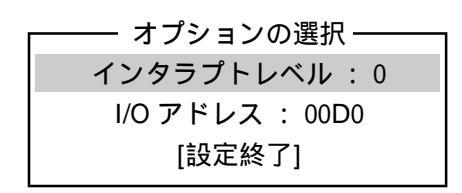

<sup>&</sup>lt;sup>†12</sup> これらのプログラムは、米国 Microsoft Corporation が版権をもつものです。

<sup>\*13</sup> ME1500、RE1000Plus シリーズの場合、「I/O アドレス:00D0」のみとなります。 RE2000、RE2000Plus シリーズの場合、数値範囲が異なります。SIC シリーズ の 場合、メモリーアドレスに関する項目が増え、それぞれの数値範囲も異なります。LA-PCI、LA-PCM シリーズ、SIC-EISA-E/STの場合、I/O アドレス、インタラプトなど の設定はありません。

インタラプトレベル

15. 「インタラプトレベル:0」を選択すると、下記の画面が表示されま す。ここでは「1」を選択すると仮定します。希望の値を選択し、リ ターンキーを押してください。手順14.の「オプションの選択」画面 に戻ります。

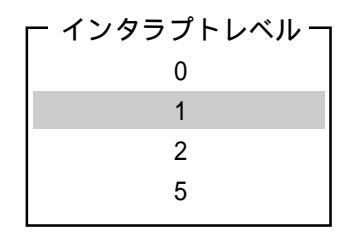

1/0 アドレス

16. 「I/O アドレス:00D0」を選択すると、下記の画面が表示されます。 ここでは「01D0」を選択すると仮定します。イーサネットアダプタに 設定した I/O アドレスの値を選択し、リターンキーを押してください。手順 14. の「オプションの選択」画面に戻ります。希望するアドレスが表示されていない場合、カーソルキー「」、「」により表示をスクロールさせてください。

| 1/0 アドレス <sub>1</sub> |
|-----------------------|
| 00D0                  |
| 01D0                  |
| 00D2                  |
| 01D2                  |
| 00D4                  |
| 01D4                  |
| 00D6                  |
| 01D6                  |
| 00D8                  |
| 01D8                  |
| 00DA                  |
| 01DA                  |
| 00DC                  |

17. 「設定終了」を選択しリターンキーを押すと、手順18.に進みます。

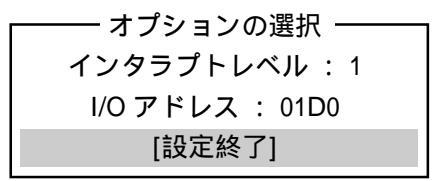

- ハードウェア診断
- 18. イーサネットアダプタのハードウェア診断試験を実行します。下記の 問いに対して、「はい」を選択しリターンキーを押してください。

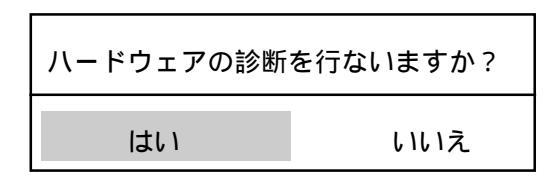

下記のメッセージが表示されれば、試験は正常に終了したことを示し、手順 19. に進みます。

下記以外のメッセージは、診断試験がエラーを返したことを示し、リ ターンキーを押すことにより、インストールが中断されて DOS に戻 ります。エラーの対処方法については、第2.12節「インストールのエ ラー回避」をご覧ください。

診断は正常に終了しました....何かキーを押してください.

19. 現在フロッピドライブに挿入されているドライバディスクを PC/TCP Setup Disk #1 に交換し、リターンキーを押してください。下記では、フ ロッピドライブを B: と仮定しています (PC-98)。手順 21. に進みます。

フロッピーディスクを交換してください。

PC/TCP SetUp Disk #1 を B: ドライブにいれてください。

何かキーを押してください。

インストール済みドライバの所在

20. ドライバタイプの選択を行ないます。下記の中から、既にインストー ルされているドライバを選択してください。

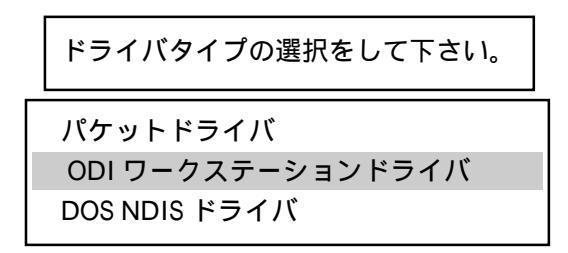

# パケットドライバ

既に、パケットドライバがインストールされている場合に選択し てください。

# ODI ワークステーションドライバ

既に、NetWare、NetWare Lite などをご使用になっており、ODI ワークステーションドライバがインストールされている場合に選 択してください。これを選択すると、下記の入力画面が表示され ます。ODI ワークステーションドライバの設定ファイル net.cfg の 所在を入力してください。下記では、A:¥NWCLIENT と仮定しま す<sup>+14</sup>。

Isl.com、net.cfg がインストールされているパスを指定して下さい。

A:¥NWCLIENT

<sup>&</sup>lt;sup>+14</sup> ¥NWCLIENT は、NetWare 3.12J におけるデフォルトのディレクトリ名です。

# DOS NDIS ドライバ

既に、LAN Manager などをご使用になっており、NDIS ドライ バがインストールされている場合に選択してください。これを選 択すると、下記の入力画面が表示されます。NDIS ドライバの設 定ファイル protocol.ini が存在するディレクトリ名を入力してく ださい。下記では、A:¥LANMAN.DOS と仮定します。

protocol.ini がインストールされているディレクトリを指定して下さい。

A:¥LANMAN.DOS

シリアル番号 (S/N)

シリアル番号を入力してください。シリアル番号は、PC/TCPパッケージの中にシールとして添付されている「1234-5678-9012」のような番号です。バージョンアップの場合も必ず、PC/TCP Ver6.0のパッケージに添付されている番号を入力してください。

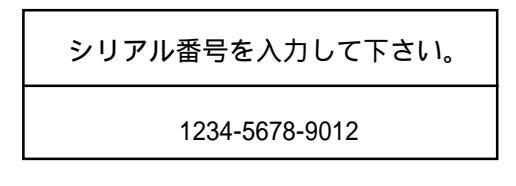

マルチユーザパックの場合、ユーザ数分のシール(シリアル番号)が添付されておりますので、1つのシリアル番号は、1台のパソコンにのみインストールしてください。同時に複数のシングルユーザパッケージをインストールする場合も同様です。

同一のシリアル番号を複数のパソコンで使用すると、PC/TCPインス トール後、パソコンの運用中にネットワーク・コピープロテクション 機能が働き、『シリアル番号が重複している』と言う意味のメッセー ジが表示されます。 認証番号 (A/K)

22. 認証番号を入力してください。認証番号はシリアル番号と対になって おり、シリアル番号が正しいことを証明する「鍵」です。認証番号も シリアル番号と同様の形式となっており、シリアル番号のシールに併 記されています。

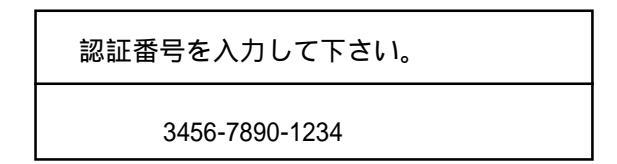

パソコンのホスト名

23. 現在インストールしているパソコンのホスト名を入力してください。 ホスト名は、ホスト<sup>115</sup>に付ける親しみやすい名前です。ホスト名として、英数字、アルファベットが使用でき、大文字、小文字は別の文字として区別されます。ここでは spankfire と仮定します。

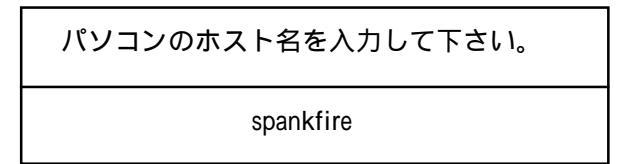

UNIXの慣習として、小文字を使用するのが一般的のようです。ただ し、接続するネットワークで既に使用されているホスト名を付けるこ とはできません。pc98、ibmpc、fmr などのようなコンピュータの型名 をそのまま使用することもできますが、同じ型のコンピュータがネッ トワークに接続する可能性を考えるとあまり勧められません。できる かぎり、「あの名前はあのコンピュータだったなぁ」と思い出せる ような名前を付けましょう。

<sup>&</sup>lt;sup>†15</sup> TCP/IPでは、TCP/IPプロトコルをサポートしているコンピュータのことを「ホスト 」や「ホストマシン」と言います。したがって、UNIXワークステーションやメインフ レームだけでなく、CentreNET PC/TCPをインストールしたパソコンも「ホスト」で す。このホスト名は、ご利用になるリモートホストの hosts ファイルに登録しなけれ ばなりません。第2.3節「リモートホストの設定」をご覧ください。

# パソコンの IP アドレス

 現在インストールしているパソコンの IP アドレスを入力してください
 <sup>†16</sup>。ここでは 192.168.1.17 と仮定します (このアドレスは、クラス C です)。User's Guide Manual 付録 A.1 に IP アドレスの付け方に関する 情報があります。

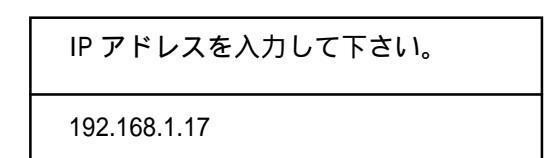

#### ユーザ名

25. ユーザ名を入力してください <sup>+17</sup>。ここでは emi と仮定します。

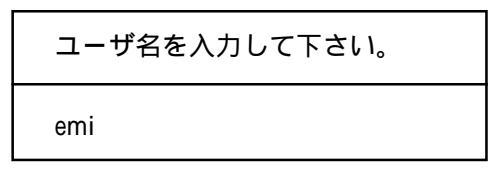

ゲートウェイアドレス

26. ゲートウェイアドレスを入力してください。IPルータを介して他の ネットワークのホストと通信する場合や、ネットワークがサブネット に分割されており、他のサブネットとIPルータを介して通信する場合 に設定します。ゲートウェイアドレスの入力が必要ない場合は、リ ターンキーのみを押してください。ここでは、ゲートウェイアドレス として、192.168.1.200 と仮定します。User's Guide Manual 付録 A.1 に ゲートウェイに関する情報があります。

ゲートウェイアドレスを入力して下さい。

192.168.1.200

<sup>&</sup>lt;sup>†16</sup> この IP アドレスは、手順 23. のホスト名と共に、ご利用になるリモートホストの hosts ファイルに登録されていなければなりません。第2.3節「リモートホストの設 定」をご覧ください。

サブネットマスク

27. サブネットマスクビット数を入力してください。ここでは「0」と仮定 します (サブネットを設定しない)。User's Guide Manual 付録 A.1 にサ ブネットマスクに関する情報があります。

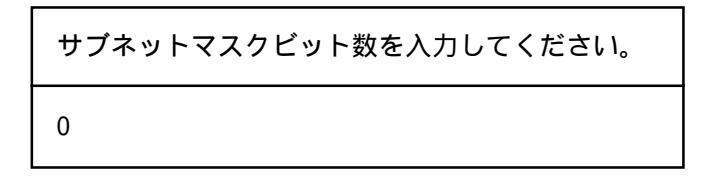

#### 拡張設定

28. 拡張設定を行ないます。「はい」を選択した場合、手順 29. に進みま す。「いいえ」を選択した場合は、手順 38. に進みます。

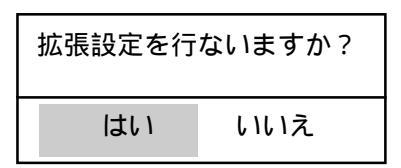

29. 下記のメニュー画面が表示されます。カーソルキーを使用して、設定したい項目(白黒反転している項目)を選択し、リターンキーを押すことにより、各項目を設定するための画面が表示されます(30.~33.)。必要に応じて、各項目を選択し、設定してください。設定が確定すると、[]の中に表示されます。必要な項目の設定が終了したら、「終了」を選択し、リターンキーを押してください。手順34.に進みます。

| [拡張設            | と定情報]  |   |
|-----------------|--------|---|
| ドメインネームサーバ [    | [ ]    |   |
| ドメインネーム [       | [      | ] |
| L P R サーバアドレス [ | [ ]    |   |
| │ ホスト漢字コード [    | [EUC ] |   |
| 終了              |        |   |

<sup>&</sup>lt;sup>†17</sup> ユーザ名は、ご利用になるリモートホストに登録されていなければなりません。第2.3 節「リモートホストの設定」をご覧ください。

30. お客様のネットワークでドメインネームサーバが稼働している場合、 ドメインネームサーバの IP アドレスを設定してください。ドメイン ネームサーバは、通信相手をホスト名で指定したとき、そのホスト名の IP アドレスを教えてくれるサーバです<sup>+18</sup>。ここでは 192.168.1.100 と仮定します。

192.168.1.100

ドメインネーム

31. ドメインネームを設定してください。ドメインネームは、お客様ネットワークを総称する名前です。ここでは、allied-telesis.co.jp と仮定します。

ドメインネームを入力してください。

allied-telesis.co.jp

LPR サーバアドレス

32. お客様のネットワークで LPR サーバが稼働している場合、LPR サー バアドレスを設定してください。LPR サーバは、PC/TCP パッケージ に含まれる lpr.exe によってプリントアウトするためのリモートプリン タです。ここでは、192.168.1.100 と仮定します。

L P R サーバの IP アドレスを入力してください。

192.168.1.100

<sup>&</sup>lt;sup>+18</sup> PC/TCP には、パソコンに置かれた hosts ファイルの情報をもとにホスト名と IP ア ドレスの対応を求める機能があります。通常は、この機能を使用しますが、ドメインネー ムサーバをネットワーク上で稼働させておくと、ホスト名、IP アドレスの変更があった とき、ドメインネームサーバのデータベースを更新するだけで済むというメリットがあり ます。

表示漢字コード

33. リモートホスト (UNIXワークステーション) が表示に使用している漢
 字コードを指定します。ここで指定した漢字コードが、PC/TCP の仮想
 端末 (vtn.exe など) で使用されます。デフォルトは EUC です。

| _ [漢字コード]_ |
|------------|
| FUC        |
|            |
| 27LJI2     |
| JIS        |
| DEC        |
|            |

テスト用ホスト名

34. 下記で、「はい」を選択すると、通信の試験を行なうためのテスト用ホスト名<sup>†19</sup>とそのIPアドレスを登録します。登録したホスト、IPアドレスは、インストール先ディレクトリの hosts<sup>†20</sup> という名のファイルにセーブされます。ここで、テスト用のホスト名を登録しておくとPC/TCPのインストール後の通信試験で、例えば「kiwi」のようなホスト名を指定できます。「いいえ」を選択した場合、手順 38. に進みます。

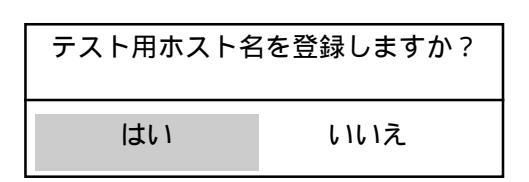

35. 手順 34. で「はい」を選択した場合、下記が表示されます。ホスト名 を入力し、リターンキーを押してください。ここでは、kiwi と仮定し ます。

テストホスト名(1)を入力してください。

kiwi

<sup>\*19</sup> 今インストールしたパソコンの通信相手。

<sup>&</sup>lt;sup>†20</sup> 付録に hosts ファイルに関する情報があります。

 36. テストホスト名 (1) の IP アドレスを入力してください。ここでは、 192.168.1.100 と仮定します

テストホストの IP アドレスを入力してください。

192.168.1.100

37. 更に、2つ目のテスト用ホスト名を入力してください。ホスト名を入 力せず、リターンキーのみを押すと、手順 38. に進みます。

テストホスト名(2)を入力してください。

 下記の問いに対して「はい」と選択すると、config.sys、autoexec.bat、 net.cfg (odi ドライバの場合)、protocol.ini (ndis ドライバの場合) が修正 されます。既に同名のファイルが存在する場合には、既存のファイル は config.000、autoexec.000 のような名前に改名されて保存されます。
 手順 10. で「ドライバのインストール状態」で「インストールする」
 を選択した場合は、net.cfg、procotol.ini は新規に作成されます。

「いいえ」を選択すると、それらのファイルは変更されず、インス トール先ディレクトリ (デフォルトでは ¥PCTCP) に、config.pct、 autoexec.pct などのサンプルファイルが作成されます。\*.pct を参考に して、config.sys などのファイルを編集してください。

| PC/TCP を動作させるために必要なファイルを<br>修正してよろしいですか? |     |
|------------------------------------------|-----|
| はい                                       | いいえ |

 フロッピーディスク交換を指示するメッセージが表示されます。指示 に従い、Kernel Disk #1、Dosapp Disk #1、Dosapp Disk #2、InterDrive Disk #1 (Advanced Kit のみ)を交換してください。

フロッピーディスクを交換してください。

PC/TCP Kernel Disk #1 を B: ドライブに入れてください。

何かキーを押してください。

リターンキーを押すと、下記のメッセージが表示され、必要なファイ ルがインストール先ディレクトリにコピーされます。

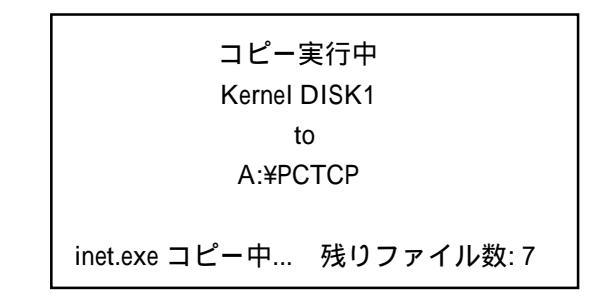

全てのディスクコピーが終了すると、手順40.に進みます。

ブートドライブの指定

40. ブートドライブ (パソコンが起動するドライブ)、すなわち autoexec.bat、config.sys が存在するドライブを指定します。通常、ブートドライブは PC-98 では A:、DOS/V では C: となります。ここでは、A: と仮定します。

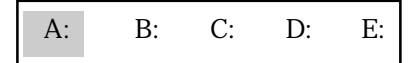

DOS アプリケーションのインストールの結果、すなわち PC/TCP のイ ンストールによって、 config.sys、autoexec.bat、pctcp.ini、net.cfg (odi)、protocol.ini (ndis) ファイルがどのように変更 (作成) されるかにつ いては、User's Guide Manual 付録 B をご覧ください。また、エディタ を使用し、これらのファイルを編集しなければならない場合も、User's Guide Manual 付録 B をご覧ください。

# マルチコンフィグを使うには<sup>†21</sup>

PC/TCP のインストールプログラムは、config.sys、autoexec.bat の最後 に PC/TCP のための記述を追加するため、サードベンダー製のマルチ コンフィグユーティリティや、Ver. 6.x (DOS/V) 以上の DOS が持つマ ルチコンフィグ機能をご使用の場合、 PC/TCP インストールプログラ ムを実行しただけではうまく動作しません。エディタを使用し、 config.sys、autoexec.bat に追加された PC/TCP の記述を適切なセクショ ン (位置) に移してください。詳細は、User's Guide Manual 付録 B をご 覧ください。

<sup>&</sup>lt;sup>†21</sup> マルチコンフィグ機能とは、config.sys、autoexec.batをセクションで分け、起動時にそれらをファンクションキーなどで選択することによって、組み込まれるデバイスドライバ、常駐型プログラムなどを使い分けられるようにするものです。PC DOS6.x, MS-DOS 6.x 以上でサポートされる機能です。

# 4.2 MS-DOSとWindows3.1で使用する

最初に「4.1 MS-DOSのみを使用する」の手順にしたがって PC/TCPの DOS コマンドのインストールをします。その次に PC/TCP Windows アプリケー ションのインストールを行ないます。ここでは、インストール対象のパソコ ンは PC-98 シリーズで、起動ドライブを A:、フロッピードライブを B: と 仮定します。DOS/V の場合は、A: を C:、B: を A:に読み変えてください。

1. Windows を起動します。

#### A: ¥>win

 プログラムマネージャの「アイコン(<u>F</u>)」をクリックし、「ファイル名 を指定して実行(<u>R</u>)…」をクリックしてください。手順3.のウインド ウ表示されます。

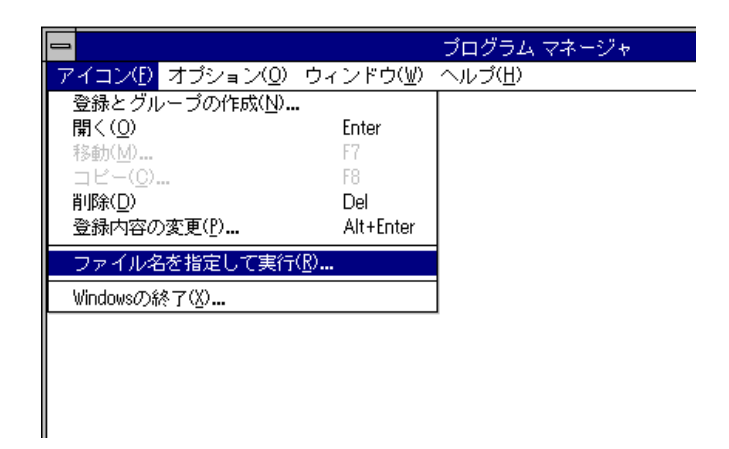

3. フロッピードライブに SetUp Disk #1 を入れ、「コマンドライン (C):」 に「B:¥setup」と入力して、「OK」ボタンを押してください。

| 😑 ファイル名を指定して                      | 夷行              |
|-----------------------------------|-----------------|
| コマンド ライン( <u>C</u> ):<br>B:¥setup | OK<br>+77t/l    |
|                                   | 参照( <u>B</u> )  |
|                                   | <u>^⊮7'(H</u> ) |

PC/TCP Windows アプリケーションのインストールプログラムが起動し、下記のメッセージが表示されます。インストールを続行するなら「OK」ボタンをクリックしてください。

| CentreNET PC/TCP Ver 6.0                                                                                                    |
|----------------------------------------------------------------------------------------------------|
| CentreNET PC/TCP Ver 6.0 をお買い上げいただきまし<br>て、誠にありがとうございます。<br>セットアップを開始します。Windows 3.1でご使用の<br>場合、以下の点にご注意ください。<br>CentreNET PC/TCP Ver 6.0 の各アプリケーションは<br>CentreNET PC/TCP Ver 6.0 のカーネルプログラムが動<br>作していないと実行できません。<br>新規インストールでイーサネット (LAN) をご使用<br>になる場合、予めアダプタドライバのインストール<br>を行っておいてください。 |
| Windows App Setup Program Version 2.0 pl 0                                                                                                    |
| OK 終了(X)                                                                                                    |

 シリアル番号と認証番号を入力してください。シリアル番号は、PC/ TCPパッケージの中にシールとして添付されている「1234-5678-9012」のような番号です。認証番号はシリアル番号と対になってお り、シリアル番号が正しいことを証明する「鍵」です。認証番号もシ リアル番号と同様の形式となっており、シリアル番号のシールに併記 されています。

バージョンアップの場合も必ず、PC/TCP Ver6.0 のパッケージに添付 されている番号を入力してください。

| 😑 CentreNET                       | FPC/TCP Ver 6.0                        |
|-----------------------------------|----------------------------------------|
| シリアル番号と認証番号<br>9999-9999-9999のように | を入力してください。<br>:入力してください。               |
| シリアル番号:                           |                                        |
| 認証番号:                             |                                        |
| OK                                | ====================================== |

マルチユーザパックの場合、ユーザ数分のシール(シリアル番号)が添付されておりますので、1つのシリアル番号は、1台のパソコンにのみインストールしてください。同時に複数のシングルユーザパッケージをインストールする場合も同様です。

同一のシリアル番号を複数のパソコンで使用すると、PC/TCPインス トール後、パソコンの運用中にネットワーク・コピープロテクション 機能が働き、『シリアル番号が重複している』と言う意味のメッセー ジが表示されます。 6. インストール種別を選択します。DOS のインストールは済んでいるの で、「 Windows のみ(DOSインストール済み)」を選択します。

| 😑 CentreNET                           | FPC/TCP Ver 6.0      |
|---------------------------------------|----------------------|
| 12水ール種別を選択してく:<br>新規12水ールの場合は用途<br>い。 | ださい。<br>に合わせて選択してくださ |
| ○ DOS,Windoows 全て                     | (新規インストール)           |
| ○ DOS,Windoows 全て                     | (バージョンアップインストール)     |
| © (Windowsのみ (DOS1                    | フストール済み)             |
| O Windows95,NT (Wins                  | ock 対応アアリケーションのみ)    |
| ОК                                    | ++)tll               |

 「4.1 MS-DOS のみを使用する」で PC/TCP の DOS アプリケーション をインストールしたディレクトリを指定してください。デフォルトで は、A:¥PCTCP となります。インストールを続行するなら「OK」ボタ ンをクリックしてください。

| -                                                | CentreNET PC/TCP Ver 6.0                                                                               |                |
|--------------------------------------------------|----------------------------------------------------------------------------------------------------|----------------|
| CentreNt<br>をインス<br>で入力し<br>違うディ<br>ファイル<br>追加しま | T PC/TCP Ver 6.0<br>トールしたディレクトリ名を絶対パス<br>てください。<br>レクトリを指定した場合は、autoexec<br>の環境変数 PATH に指定ディレクトリ<br>す。 | 名<br>.bat<br>を |
| イン                                               | ストール先: <mark>C:¥PCTCP</mark>                                                                           |                |
|                                                  | OK \$+>1011                                                                                            |                |

PC/TCP のインストール終了後に、ダイアログボックスに表示されている設定ファイルを手作業で編集する場合は、「変更しない」をクリックしてください。通常、「変更する」を選択します(前ページの「重要なファイルのバックアップ」を実行していればインストール前の環境に戻せます)。

| CentreNET PC/TCP Ver 6.0                                      |
|---------------------------------------------------------------|
| 下記のコンフィグレーションファイルを変更しま<br>す。                                  |
| system.ini autoexec.bat                                       |
| 変更する場合は、ファイル名拡張子 ~.000 のよう<br>にユニークなファイル名に以前の内容をバックア          |
| ックします。<br>変更しない場合は、インストール先ディレクトリ<br>にサンブルファイルとして ~PCT のファイルを作 |
| 下記のいずれかを選択してください。                                             |
| ● 変更します ○ 変更しません                                              |
| OK キャンセル                                                      |

- 9. PC/TCP Windows アプリケーションのファイルがコピーされます。画面の指示に従ってください。
- インストールが終了するとメッセージが表示されます。「Windows を 再起動する」ボタンをクリックします。
   の手順で設定ファイルを変更しなかった場合は、「SETUP を終了す る」ボタンをクリックして Windows に戻り、system.ini などの設定 ファイルを編集してから再起動してください。

| CentreNET PC/T                                                           | ICP Ver. 6.0 SETUP                     |
|--------------------------------------------------------------------------|----------------------------------------|
| CentreNET PC/TCP Ver 6.0 (<br>終了しました。<br>システムを再起動してくた<br>ReadMeを必ずお読みくだ? | のインストールは正常に<br>ださい。<br>さい。             |
| Copyright (c) 1994–199<br>All rights r                                   | % by Allied Telesis, K.K.<br>reserved. |
|                                                                          | SETUPを終了する                             |
|                                                                          | Windowsを再起動する                          |
|                                                                          | シアテムを再起動すた                             |

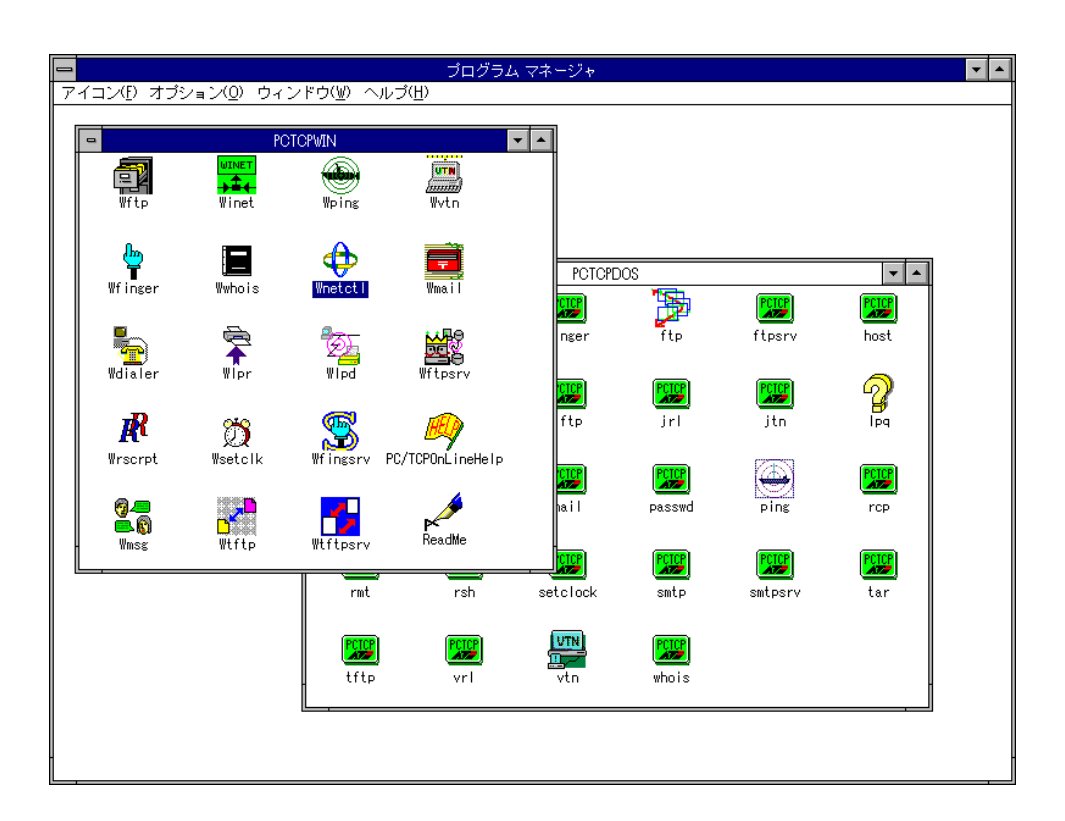

11. 下記に、作成されたグループを示します。

----

# 4.3 Windows95 または Windows NT で使用する

#### Windows95, Windows NT の準備

Windows95, Windows NT におけるデフォルトプロトコルスタックは NetBEUI です。Windows95, Windows NT 上で TCP/IP を使用する場合は Windows95, Windows NT に以下の情報を設定しなければなりません。

- ・パソコンの IP アドレス
- ・サブネットマスク
- ・ゲートウェイの IP アドレス
- ・DNS サーバーを使用するかどうか、使用するならそのサーバーの IP アドレス

ここでは、Windows95上での TCP/IP を設定方法を例に説明します。

ただし、各マシンの Windows95 の環境によっては必ずしもこの順番通りにならない場合があります。

ここでは、、Windows95 が既にインストールされていて、Microsoft Network が正常に動作しているコンピュータを前提として説明します。 また、設定をしているときに、Windows95のDiskを求めてくる場合もあり ますので、その場合は画面の指示に従ってください。

また Windows95 のヘルプやマニュアルを参照してください。<sup>+22</sup>

+22 以下の文献に詳しい設定手順が記載されています。

アスキー出版局 Microsoft Windows95 リソースキット Vol.1 Microsoft Corporation 著 / マイクロソフト株式会社 監修 / アスキーテクライト訳 第 12 章 ネットワークに関する技術的な解説 12.5 TCP/IP プロトコル

# TCP/IP のインストール

 Windows95 を起動し、「マイコンピュータ」 - 「 コントロールパネ ル」 - 「 ネットワーク」をダブルクリックすると「ネットワーク」ダ イアログが表示されます。

| <sup>2</sup> γν−ク                                      |
|--------------------------------------------------------|
| ネットワークの設定 ユーザー情報 アクセス権の管理                              |
| 現在のネットワーウ構成(N):                                        |
| -<br>Microsoft ネットワーク クライアント<br>NetWare ネットワーク クライアント  |
| ■ ATKK RE2000<br>で「IPY/SPY 石地ついトコル                     |
| NetBEUI     TCP/IP                                     |
| <b>追加(<u>A</u>)</b> 削り除( <u>B</u> ) 7 コパティ( <u>P</u> ) |
| 優先的に口がわする                                              |
| Microsoft 7/91/21                                      |
| ファイルとフリンタの共有(E)                                        |
| [説明]                                                   |
|                                                        |
|                                                        |
| <br>ОК \$+Vt/l                                         |

「ネットワークの設定」タブをクリックします。「現在のネットワーク構成」一覧に「TCP/IP」が表示されているか、確認します。 表示されていない場合は以下の手順でインストールを行います。

「ネットワークの設定」ページの「追加」ボタンをクリックします。
 「ネットワーク構成ファイルの追加」ダイアログが表示されます。

3. ダイアログ中の「インストールするネットワーク構成ファイル」一覧 から「プロトコル」を選択し、「追加」ボタンをクリックします。

| ネットワーク構成ファイルの追加                                          | ? ×            |
|----------------------------------------------------------|----------------|
| インストールするネットワーク構成ファイル:                                    |                |
| 🔜 ጛጛብፖント                                                 | 追加( <u>A</u> ) |
| ■2) アク <sup>*</sup> フ*ク<br>マーマ*ローマ                       |                |
|                                                          |                |
|                                                          |                |
| プロトコルはコンビュータが通信するための言語です。<br>通信する雑類のフンピュータロナ 同じコ゚ロレリルを使用 |                |
|                                                          |                |

「ネットワークプロトコルの選択」ダイアログが表示されます。「製造元」は Microsoft、「ネットワークプロトコル」は TCP/IP を選択し、「OK」ボタンをクリックします。

| ネットワーク プロトコルの選択<br>インストールするネットワーク<br>デパドイスのインストールテデ<br>しい。  | ×<br>プロトコルをクリックして、[OK] を押してください。 この<br>ィスクがある場合は、[ディスク使用] を押してくださ                 |
|-------------------------------------------------------------|-----------------------------------------------------------------------------------|
| 製造元(业):<br>了 IBM<br>Microsoft<br>了 Novell<br>了 SunSoft<br>↓ | ネットワーク ファロトコル :<br>第一IPX/SPX 互換ファロトコル<br>第一Microsoft DLC<br>第一NetBEUI<br>第二TCP/IP |
|                                                             |                                                                                   |

5. 「 ネットワーク 」ダイアログに戻ります。TCP/IP の項目が追加され ているので「現在のネットワークの構成」の中から「TCP/IP 」をダブ ルクリックします。  「TCP/IP のプロパティ」ダイアログが表示されます。ここでは以下の 項目について設定します。設定が終了したら「OK」ボタンをクリック します。

#### IP アドレス

このパソコンの IP アドレスを自動的に取得するか、自分で指定 するか選びます。

自動的に取得するには DHCP サーバがネットワーク上に動作していることが前提になります。

IP アドレスを指定する場合はこのマシンの IP アドレスとサブ ネットマスクをネットワーク管理者に確認してください。

#### WINS 設定

WINS は WindowsNT のネットワークで使用される プロトコルで す。WINS の解決をする場合、WindowsNT の WINS Server が必 要です。また、解決するのに DHCP を使用することも出来ます。

#### ゲートウェイ

ゲートウェイとは通常そのネットワークのルータをさします。 ルータを超える通信を行いたい場合にはルータのアドレスを IP アドレスで指定し、追加してください。

#### DNS 設定

ドメインネームサービスの指定を行います。使用しない場合は hosts ファイルが使用されます。使用する場合には DNS サーバの IP アドレスを指定し、このマシンのホスト名とドメイン名を設定 します。

 「TCP/IP のプロパティ」ダイアログを終了させると「TCP/IP のプロ パティ」ダイアログが表示されます。「OK」ボタンをクリックし、終 了させます。  インストールが終了すると「新しい設定を有効にするには、コン ピュータを再起動する必要があります。」というメッセージが表示さ れます。全てをインストールしてからリブートしますので、ここでは 「いいえ」ボタンをクリックします。

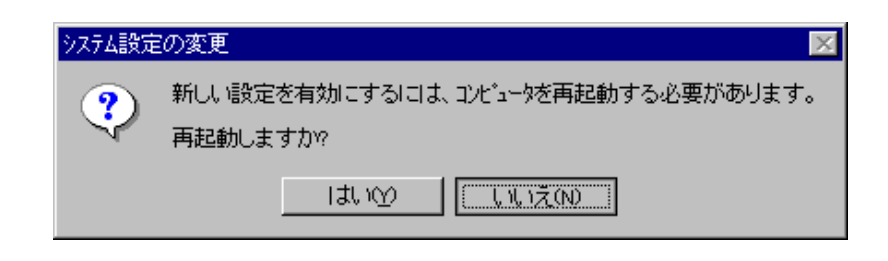

### TCP/IPの動作確認

PC/TCPのWindows95アプリケーションを使用するためには、Windows95の TCP/IPが正しく動作していなければなりません。TCP/IPの動作は、Windows95に含まれているpingコマンドによって確認できます。

- 1. 「スタート」 「プログラム」 「MS-DOSプロンプト」を実行して ください。
- MS-DOSプロンプトウィンドウでpingを実行します。pingの後には、引数としてホスト名またはIPアドレスを指定してください。

<書式> ping hostname ping IP-address

<コマンド例>

```
C:¥>ping kiwi.abcdefg.co.jp
C:¥>ping 150.87.24.1
```

3. 下の例のように、リーモトホストからの応答時間が表示されれば正し く動作しています。下の例のように表示されず、エラーメッセージが 表示される場合は、Windows95のTCP/IP設定が間違っている可能性が あります。Windows95のマニュアルをご覧になり、設定を確認してく ださい。

<pingの正しい表示例>

```
Pinging hostname.domain_name [128.13.14.15] with 32 bytes of data:
Reply from 150.87.21.8: bytes=32 time=2ms TTL=254
Reply from 150.87.21.8: bytes=32 time=2ms TTL=254
Reply from 150.87.21.8: bytes=32 time=1ms TTL=254
Reply from 150.87.21.8: bytes=32 time=2ms TTL=254
```

# インストール

 フロッピードライブ(ここではEドライブとします。)に SetUp Disk #1 を入れ、Windows95 の場合は「スタート」で「ファイル名を指定 して実行」を選択します。

Windows NT の場合はプログラムマネージャーの「アイコン」-「ファ イル名を指定して実行」を選択します。

「ファイル名を指定して実行」ダイアログが表示されますので、 「E:¥setup」と入力して、「OK」ボタンを押してください。

Windows95 の場合

| ファイル名を指定        | Eして実行 ?X                                           |
|-----------------|----------------------------------------------------|
| 5               | 実行したいアフフソケーション名、または聞きたいフォルダヤントキュメント<br>名を入力してください。 |
| 名前( <u>O</u> ): | <mark>e:¥setup</mark> ▼                            |
|                 | OK キャンセル 参照(B)                                     |

WindowsNT の場合

|                              | 実行              |
|------------------------------|-----------------|
| コマンド ライン( <u>O</u> ):        | OK              |
| [E:¥SETUP.EXE <mark>]</mark> | キャンセル           |
| □ アイコンの状態で実行(R)              | 参照( <u>B</u> )  |
| ⊠ 別メモリ領域で実行( <u>M</u> )      | ヘルプ( <u>H</u> ) |

「4.2 MS-DOS と Windows3.1 で使用する」の 5. の手順と同様にシリアル番号と認証番号を入力します。

3. 次にインストール種別を選択します。「Windows95, NT (Winsock 対応のみ)」を選択します。

| - | CentreNET PC/TCP Ver 6.0                               |
|---|--------------------------------------------------------|
|   | インストール種別を選択してください。<br>新規インストールの場合は用途に合わせて選択してくださ<br>い。 |
|   | ○ DOS,Windoows 全て(新規イフストール)                            |
|   | ○ DOS,Windoows 全て(バージョンアッブインストール)                      |
|   | ○ Windowsのみ(DOSインストール済み)                               |
|   | ● Windows95,NT(Winsock 対応アプリケーションのみ)                   |
|   | ОК <b>Т</b> +рури                                      |

4. あとはインストーラの画面に表示される指示に従ってください。

# 5. Windows95, Windows NT 上で使用する際の ご注意

- 本製品を Windows95, Windows NT ヘインストールすると、以下の Winsock 対応アプリケーションのみがインストールされ、ネットワー ク機能はインストールされません。
   ネットワーク機能はWindows95, Windows NT に標準添付されている機 能を使用します。ネットワーク機能の各種設定方法(IP address, ドメイ ン名など)は Windows95, Windows NT のマニュアルをご覧になって、 接続確認をしてください。
- 2. 本製品の Winsock 対応アプリケーションは、

Wvtn, Wftp, Wftpsrv, Wmail, Wfinger, Wfngsrv, Wlpd, Wlpr, Wrscrpt, Wsetclk, Wtftpsrv, Wtftp, Wmsg, Wwhois

です。使用方法は、User's Guide Manual をお読みください。

 各アプリケーションは、Windows95, Windows NT のロングファイル名 には対応しておりません。また、UNC 名(¥¥サーバー名¥シェア名) も対応しておりません。
 例えば、Wftp などのファイル転送コマンドでローカル側(パソコン 側)の送受信ファイルにロングファイル名は使用できません。 本製品の Winsock 対応アプリケーションは 16 ビットアプリケーションですので、Windows95, Windows NT 専用の 32 ビットアプリケーションとの間でのデータのやりとり(DDE やドラッグ&ドロップ,及び32ビットアプリケーションとの連動)が正常に動作しないことがあります。

# 6. 弊社 SIC シリーズ使用時の注意点

弊社の SIC シリーズイーサネットアダプタ は、シェアードメモリ方式であ るためパソコンのメモリ空間を使用します。メモリコンフリクト (重複) を 回避するために、¥windows¥system.iniの [386Enh] セクションに EMMExcludeの記述を追加しなければなりません。 <例>

EMMExclude = d800-dbff

# 7. Ver.3x 以前からのバージョンアップ

PC/TCP Ver. 3.x 以前のものをご使用になっており、今回 Ver. 6.0 にバージョ ンアップされるお客様は、インストールコースで、「新規…標準構成」を選 択してください。

また、Ver. 3.x 以前のものは、config.sys に ifcust.sys、ipcust.sys の記述があ りますが、Ver. 6.0 をインストールした後、これらの記述は削除してくださ い。Ver. 4.0 以上では、ifcust.sys、ipcust.sys に設定する情報は、pctcp.ini ファイルに記述します。これらに関する詳細は、Command Reference Manual 付録A「3.x 以前のバージョンとの互換性」をご覧ください。

# 8. X-Server98/AXの環境

PC/TCP Ver. 6.0 のもとで弊社の CentreNET X-Server98、X-ServerAX をご使用になるお客様は、ifcust.sys、ipcust.sys を config.sys に記述してください。 X-Server は、これらの機能を必要とします。ifcust.sys、ipcust.sys に対する 設定操作は、ifconfig、ipconfig コマンドを使用してください。これらに関す る詳細は、Command Reference Manual 付録A「3.x 以前のバージョンとの互 換性」をご覧ください。

# 9. ダイアルアップPPPのインストール

PC/TCP は、ダイアルアップ PPP を使用し、インターネットに接続するこ とができます。この節では、インターネットに接続するためのダイアルアッ プ PPP のインストール手順について説明します。ここでは、フロッピード ライブを A:、インストール先を C: と仮定します (DOS/V)。PC-98 の場合 は、A:を B:、C:を A: に読み変えてください。インストーラのキー操作方 法については、「6. インストールプログラムの操作方法」をご覧ください。 また、インストールによって作成される設定ファイル、スクリプトファイル (インストール結果) については、付録 D をご覧ください。

#### 準備

- インターネットプロバイダと契約し、インターネット接続に必要となる情報を入手してください。
- モデム<sup>\*23</sup>、ストレートの RS232 ケーブル、電話回線を用意し、パソ コンに接続してください。
- 特に、PC-98 シリーズの場合、RSDRV.SYS などの RS232 ドライバは 外してください。インストール前や、運用中に SWITCH.EXE などで RS232 ポートの初期化を行わないでください。

### DOS アプリケーションのインストール

1. 下記のコマンドを入力し、インストーラを起動してください。

C:¥>A: A:¥>install internet

2. インストーラが行う下記の問いに答えてください †24。

・インストール種別

- ・インストール先ディレクトリを指定してください。
- ・回線速度

19200bps、9600bps、4800bps、2400bps からひとつを選択してく ださい。

・シリアル番号、認証番号 PC/TCPに添付されているシリアル番号、認証番号を入力してく ださい。

- ・パソコンのホスト名を入力してください。
- ・ユーザ名を入力してください。
- ・使用するモデムの選択 (for PC-98 パッケージのみ:通常のモデム、PCMCIA カード型モデム)
- ・MS-DOS 用接続設定ファイルの作成(作成しない、作成する)<sup>†25</sup>
   インターネットへのアクセスはWinodws からのみ行うという方は 「作成しない」を選択してください。DOS と Windows の両方の 環境からインターネットへアクセスする方は「作成する」を選択 してください。
- 手順(2)で「MS-DOS 用接続設定ファイルを作成する」ように指示した場合、引き続き、PPP 接続設定情報から下記の項目を入力します。
   必要な項目を入力し、「終了」を選択してください。
  - ・ゲートウエイアドレス
  - ・ドメインネームサーバ
  - ・ドメインネーム
  - ・ホスト漢字コード
  - ・コネクション ID
  - ・パスワード
  - ・電話番号

「コネクション ID」、「パスワード」はプロバイダとダイアルアップ PPP 接続を開始するときの認証として使用されるもので (これらはイ ンストールのときに設定してしまえば、あとは目にふれることはあり ません)、お客様が契約しているプロバイダから与えられるものです。 一般的に、これらの2つと TELNET などでログインするときに入力す るユーザ名 (手順(2) で設定したもの)、パスワードは異なるものです。

4. autoexec.bat を修正してもよいかどうかを確認するメッセージが表示されます。よければ「はい」を選択してください。

+25 本節末の「運用上のヒント」をご覧ください。

<sup>&</sup>lt;sup>+23</sup> モデムは AT コマンド準拠の非同期モデムや TA をご使用ください。

<sup>&</sup>lt;sup>†24</sup> ESC キーを押すことにより、入力してしまった項目を取り消したり、インストールを 中断することができます。

 インストール先ディレクトリに PPP ドライバ、TCP/IP カーネル、DOS アプリケーションがコピーされ、入力した項目が反映された設定ファ イルが作成されます。設定ファイル (インストール結果) については、 User' Guide Manual 付録 D をご覧ください。

### Windows アプリケーションのインストール

- 引き続き、Windows アプリケーションのインストールを実行します。
   「7.2 MS-DOS と Windows3.1 で使用する」に従ってインストールを実行してください。
- 必要であれば、更に Netscape Navigator <sup>+26</sup> をインストールしてください。手順は、別冊子「Netscape Navigator インストールについて」をご覧ください。

# パソコンのリセット

 Windows を終了させてから、パソコンをリセットしてください。リ セットにより、インストールによって施された設定が有効になりま す。手順(2)で「MS-DOS 用接続設定ファイルを作成しない」ように 指示した場合、手順(9)に進んでください。
 手順(2)で「MS-DOS 用接続設定ファイルを作成する」ように指示した場合、手順(14)に進んでください。

# ダイアルアップ PPP で接続 (WDIALER)

9. Windows を起動してください。

#### A:¥>win

10. プロバイダとのセッションリンクを確立します。PCTCPWIN グループ の WDIALER アイコンをクリックしてください。WDIALER の使用方 法については、User's Guide Manual の第 7.12 節をご覧ください。

+26 WWW プラウザー。Windows 環境からより簡単にインターネットへアクセスするためのツールです。約 1.5MB のディスク容量を消費します。

<sup>†27</sup> UP コマンドで接続した場合、Windows 環境における接続、切断コマンド WDIALER は使用できません。UP は、Windows の DOS プロンプト (窓) から実行することは できません。 本節末の「運用上のヒント」をご覧ください。

### 通信試験

 wping を使用し、通信試験を行います。PCTCPWIN グループの WPING アイコンをダブルクリックして起動し、「ホスト名 or アドレ ス」の欄に「試験の対象となるホスト名または IP アドレス」を入力し てください。開始ボタンを押すことによって、ping が実行されます。 wping が表示するメッセージについては、User's Guide Manual 第 2.2 節 「ping で試験する」または HELP をご覧ください。

### 運用

12. 通信試験に成功したら、wftp, wvtn, wfinger, Netscape Navigator などの アプリケーションを使用し、インターネットにアクセスすることがで きます。

#### 切断

 インターネットへのアクセスを行うアプリケーションを終了させ、 WDIALER のコマンド「切断」を選択してください。インターネット へのアクセスが終了したら、必ずプロバイダとのセッションリンクを 切断してください。接続したままにしておくと、電話代金、プロバイ ダの使用料金が課金されたままとなります。

#### DOS 環境における接続

手順 (2) で「MS-DOS 用接続設定ファイルを作成する」ように指示した場合、DOS、Windowsの両方の環境からインターネットへのアクセスを行うことができます。

下記のコマンドを入力してください。インストール時に指定したプロ バイダに接続されます<sup>+27</sup>。

A:UP

#### DOS 環境における試験

15. ping を使用し、通信試験を行います。ping が表示するメッセージにつ いては、User's Guide Manual 第2.2 節「ping で試験する」または Command Reference Manual をご覧ください。

A:¥>ping 試験の対象となるホスト名

A:¥>ping 試験の対象となるホストの IP アドレス

#### DOS 環境における運用

16. 通信試験に成功したら、DOS のプロンプトから ftp、TELNET (vtn) な どのコマンドを使用し、インターネットにアクセスすることができま す。

> A:¥>ftp ホスト名 A:¥>vtn ログインしたいホスト名

17. DOS 環境でインターネットに接続しておき、Windows を起動すれば、 Windows アプリケーション、例えば wftp, wvtn, Netscape Navigator な どを使用して、インターネットにアクセスすることができます。ご使 用になっているパソコンが PC-98 シリーズの場合、PC/TCP Windows アプリケーションを実行する前に、Windows のファイルマネージャな どを使用して、「wtermup.exe」を実行してください<sup>†28</sup>。このコマン ドは、RS232 ポートの初期化を行うコマンドで、PC/TCP のインストー ル先ディレクトリに存在します (デフォルトでは ¥pctcp)。

#### DOS 環境における切断

 Windows を実行している場合は、Windows を終了させ、DOS プロン プトから DOWN コマンドを入力してください。回線を切断するスク リプトが実行されます<sup>†29</sup>。

C: V > down

# ダイアルアップ PPP の運用上のヒント

手順 (2) で「<u>MS-DOS 用接続設定ファイルを作成する</u>」ように指示した場合、以下の運用形態がとれます。

 DOS プロンプトから UP を実行してプロバイダに接続し、PC/TCP DOS アプリケーションを使用できます (DOS 環境でインターネットを使用 する場合は、UP、DOWN コマンドを使用しなければなりません)。

- DOS コマンドの UP によりプロバイダに接続し、Windows を起動して から、PC/TCP Windows アプリケーションを使用できます。ただし、 プロバイダからの切断は、一旦 Windows を終了して、DOS プロンプ トから DOWN コマンドを実行しなければなりません。このことは、 Windows 環境ではやや不便です。
- DOS プロンプトから UP を実行せず、Windows で WDIALER を実行 してプロバイダに接続し、PC/TCP Windows アプリケーションを使用 できます。WDIALER は、Windows のなかからプロバイダとの接続、 切断ができるため、Windows 環境では非常に便利です。

手順(2)で「<u>MS-DOS 用接続設定ファイルを作成しない</u>」ように指示した場合、以下の運用形態がとれます。

Windows で WDIALER を実行してプロバイダに接続し、PC/TCP Windows アプリケーションを使用します。切断も Windows のなかからできます。但し、DOS コマンドの UP、DOWN は使用できません <sup>+30</sup>。

# PC-98 MATE シリーズにおけるトラブル回避

PC-98 MATE シリーズにおいて、Windows 上でシリアルドライバ (PPP、 SLIP) を使用しているとき、通信が途切れるような現象が発生した場合は、 ¥windows¥system.ini の [386Enh] セクションに下記の記述を追加し、Windows を再起動してください (この記述は、Windows の RS-232 管理機能を 無効にします。このため PC/TCP のアプリケーション以外の Windows アプ リケーションからの通信は行えなくなります)。

[386Enh]

COM1BASE=-1

\*<sup>28</sup> WDIALER によってインターネットに接続した場合は、wtermup.exe を実行しない でください。WDIALER は、自分自身でRS232 ポートを初期化します (wtermup.exe は、UP コマンドに対して適用するコマンドです)。 wtermup.exe は、RS232 ポートを初期化するときに、DTR 信号を落とすため、あ らかじめモデムが DTR 信号を無視するように設定されていなければなりません。モ デムが DTR 信号を認識するように設定されている場合、wtermup の実行により、up コマンドで接続されている PPP のセッションリンクが切断されてしまいます。

<sup>†29</sup> DOS のコマンド UP によってプロバイダと接続した場合は、DOS コマンドの DOWN で切断しなければなりません。WDIALER で切断したり、再接続することはできません。また、DOWN は Windows の DOS プロンプト (窓) から実行することはできません。

# 10. インストールのエラー回避 (イーサネット)

この節では、イーサネット (LAN 環境) におけるインストールコマンド install、install english の実行中に起こる障害を回避する方法について説明します。

# ディスク容量不足

指定されたディスクは、PC/TCPを動作させるために必要な空容量が ありません。別のディスク / ディレクトリを選択してください。

何かキーを押してください。

インストール先のディスクの空き容量が不足しています。空き容量が充分に ある別のディスクを指定するか、インストールを中断し、不要なファイルを 削除して、再度インストールコマンドを実行してください。

PC/TCP の再インストール (新規..) や PC/TCP Ver. 4.x, 5.x からのバージョン アップにおいて、ディスク容量不足になった場合は、PC/TCP のインストー ル先ディレクトリ (デフォルトは ¥PCTCP) の内容を削除した後、インストー ルを行なってください。

PC/TCP のバージョンアップにおいて、ディスク容量不足になった場合は、 PC/TCP のインストール先ディレクトリ (デフォルトは ¥PCTCP) の内容のう ち設定ファイル (\*.ini, hosts, \*.scp, \*.scr, \*.ppp, \*.inf)を残し、他のファイ ルを削除した後、バージョンアップを行なってください。

<sup>&</sup>lt;sup>↑30</sup> 手作業によって、UP、DOWN コマンドを使用できるようにすること (これらのため の設定ファイルを作成すること) は可能です。

# シリアル、認証番号が不正になる

アンチウイルスチェッカー (アンチビールスチェッカー)を常駐させている 場合、シリアル番号、認証番号の組み合せは正しいにもかかわらず、それら の文字入力がうまくできないことがあります。その場合は、アンチビールス チェッカーをメモリから解放した後、再度インストールプログラムを実行し てください。

# ハードウェア診断試験が表示するエラー

RE1000、ME1500、RE2000 シリーズ、SIC-98-E/ET、SIC-98NOTE-T、SIC-AT-E/ET などを使用する場合、ハードウェア診断試験が表示するエラーメッ セージ、原因と対策について説明します。

ハードウェア診断においてエラーが発生しました。 終了します。

何かキーを押してください。

シェアードメモリアドレスの設定が誤っているか またはハードウェアエラーが発生しました。

何かキーを押してください。

ループバックエラーが発生しました。

ケーブルが正しく接続されていません。 接続を確認してください。

何かキーを押してください。

イーサネットアダプタがネットワークに正しく接続されていない、 10BASE2-10BASE5 切り替えスイッチが正しく設定されていないなどの原因 が考えられます。

上記のメッセージに対し、リターンキーなどのキーを押すことにより、イン ストールが中断し、DOSに戻ります。イーサネットアダプタのハードウェ ア設定、ネットワークへの接続状態を確認し、再度インストールプログラム を起動してください。

I/O アドレスが間違っています。

何かキーを押してください。

RE、MEシリーズのみが表示するエラーメッセージです。上記のメッセージ に対し、上記のメッセージに対し、リターンキーなどのキーを押すことによ り、設定画面に戻ります。

インストールプログラムで指定した I/O アドレスの値がイーサネットアダ プタと一致していません。イーサネットアダプタの設定を確認し、再度イン ストールコマンドを実行してください。

または、お客様が希望している I/O アドレスは、既に他の拡張アダプタ (ボード)やパソコン自身によって使用されています。未使用のメモリーアド レスに変更して、再度インストールコマンドを実行してください。

I/O アドレスまたはシェアードメモリアドレスの設定が誤っています。設定画面に戻ります。

何かキーを押してください。

SIC シリーズのみが表示するエラーメッセージです。上記のメッセージに対し、リターンキーなどのキーを押すことにより、設定画面に戻ります。 インストールプログラムで指定した I/O アドレス、メモリーアドレス、メ モリーサイズの値がイーサネットアダプタと一致していません。イーサネッ トアダプタの設定を確認し、再度インストールコマンドを実行してください。 または、お客様が希望している I/O アドレス、メモリーアドレスは、既に 他の拡張アダプタ(ボード)やパソコン自身によって使用されています。未 使用のメモリーアドレスに変更して、再度インストールコマンドを実行して ください。

シェアードメモリアドレスの設定が誤っています。 設定画面に戻ります。

何かキーを押してください。

SIC シリーズのみが表示するエラーメッセージです。上記のメッセージに対し、リターンキーを押すことにより、インストールプログラムから抜けます。

インストールプログラムで指定したメモリーアドレス、メモリーサイズの値 がイーサネットアダプタと一致していません。イーサネットアダプタの設定 を確認し、再度インストールコマンドを実行してください。

または、お客様が希望しているメモリーアドレスは、既に他の拡張アダプタ (ボード)やパソコン自身によって使用されています。未使用のメモリーアド レスに変更して、再度インストールコマンドを実行してください。

# Windows を起動すると表示するエラー

PC/TCP Kernel version incompatible with vpctcp. Network functions will not operate. Hit any key to continue.

既に PC/TCP Ver4.x, Ver5.x をインストールされている状態で、PC/TCP Ver6.0 の DOS インストールのみを行った場合に、Kernel のバージョンと Windows の設定ファイルのバージョンが不一致になるため起こるエラーで す。このエラーが出た場合は、何かキーを押して WIndows を起動後に PC/ TCP Ver6.0 Windows インストールを行ってください。

# 11. pctcp.ini エディタ (confe)

confe.exe は、PC/TCP の設定ファイル pctcp.ini ファイルを編集するための エディタです。メニュー形式となっており、カーソルキー、リターンキー、 ESC キーで操作ができます。この章では、操作の方法について説明します。 各項目が取る値 (パラメータ) については、Command Reference Manual また は confe が表示するヘルプメッセージをご覧ください。

### 起動

下記のコマンドを入力し、confe を起動します。confe は、引数をとりません。

A: ¥>confe

# メインメニュー

confe が起動すると、下記のようなセクション選択メニューが表示されま す。各項目は、pctcp.iniファイルの各セクション名に対応します。pctcp.ini の中でセクション名は、大括弧[]でくくられており、セクションの先頭に 記述されています。

| セクション選択メニュー        |
|--------------------|
| general            |
| ifcust 0           |
| kernel             |
| terminal           |
| terminal host_name |
| vtn                |
| vrl                |

### パラメータ選択メニュー

カーソルキー「」「」を使用して、白黒反転している部分(ポインタ)を 移動させることができます。カーソルキーを押し続けると、メニューはスク ロールします。ポインタで項目を選択し、リターンキーを押すと、選択した 項目に関するパラメータ選択メニューが現れます。例えば、vtn を選択する と下記が現れます。

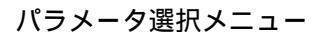

| pc =       | - |
|------------|---|
| kb =       |   |
| host =     |   |
| bitmap =   |   |
| echomode = |   |
| datalen =  |   |
| kanii =    |   |

# 値の設定

パラメータ選択メニューから項目を選択しリターンキーを押すと、文字や数 値を入力する画面、または新たなメニュー画面が表示されます。例えば、上 記で「host=」を選択すると、下記の入力画面が表示されます。

|        | host name |  |
|--------|-----------|--|
| silvie |           |  |
| SILVIE |           |  |

また、上記で「kb=」を選択すると、下記のメニューが表示されます。

| KeyBoard type        |  |
|----------------------|--|
| 84                   |  |
| 101                  |  |
| don't care (default) |  |

入力画面からの文字入力、メニュー画面での項目選択を行なうと、これらの 画面は自動的に閉じます。

# パラメータ選択メニューを閉じる

パラメータ設定メニューで必要な項目の設定が終ったら、ESC キーを押し てください。

### confe の終了

カーソルキー「」を押し続けると、「セクション選択メニュー」の最下位 に「強制終了」、「セーブ&強制終了」が表示されます。施した設定を pctcp.iniファイルに保存する場合は「セーブ&終了」、保存しない場合は 「強制終了」を選択してください。

# 12. Unsupported Disk について

Unsupported Disk for DOS/UNIX、Unsupported Disk for Windowsには、PC/TCP と 組み合せて使用すると便利なフリーウェアなどのソフトウェアが含まれていま す。Unsupported Disk に含まれるものは、弊社のユーザサポートの対象になりま せん。Unsupported Disk に含まれるものは、お客様の責任においてご使用 ください。

# 13. pcnfsd のコンパイル、インストール

pcnfsd のコンパイルの方法、PC-NFS サーバの設定の仕方は、Unsupported Disk for DOS/UNIX に含まれる readme.txt、examples.txt ファイルをお読みください。

# PPP機能PCMCIAモデムカード使用方法 (PC98/DOS版)

ここでは、PC98版、DOS版においてPCMCIAモデムカードを使用してPPP機能を 動作させる方法を説明します。

- NotePCにカードサービス / ソケットサービスがインストールされていることを確認します。以下にPC98Noteの場合の確認方法例を示します。
- a) config.sysに次のデバイスドライバが登録されていることを確認しま す。

DEVICE=A:\DOS\SSDRV.SYS DEVICE=A:\DOS\CS.EXE

b) カードサービス / ソケットサービスがインストールされているとPC起 動時に以下のようなメッセージが表示されます。

> Socket Service Version 2.10 Copyright (C) 1994 NEC Corporation

ソケットサービスが使用可能です.

SystemSoft Card Services 2.1 Version 2.07 (2190-10) Copyright 1993-1994 SystemSoft Corporation. All Rights Reserved.

(2) PCの電源を切りPCMCIAモデムカードを実装し再びPCの電源をONにします。PCMCIAモデムカードは、カードサービスによって自動認識されます。モデムカードに割り当てられた資源(I/O,IRQ)を確認してください。

PC98Noteの場合の確認方法例を示します。cardinfo.exeに/vオプションを付けて実行します。

DOS>cardinfo /v

実行結果として、以下のような結果が表示されます。

クライアント情報:handle AFF8: クライアントのレビジョン=1.03 CSサポートレベル=2.1 レビジョン日付=94-01-06 クライアント名="CardID" ベンダ名="SystemSoft Corporation"

スロット0:

[カード情報]
カード種別="Modem"
メーカ名="XXXX"
製品名="YYYY"
[設定情報]
クライアント・ハンドル: AFF8
メモリ+I/Oインターフェース, Vcc 50, Vpp1 50, Vpp2 50
設定レジスタのベースアドレス 0100, 設定値:
オプションの値: 60
ステイタスの値: 08
I/Oレンジ0D0-0D7, 8-ビット, カードポート 3F8
アサインされたIRQ:5(イネーブル)
スロット1:

カードが挿入されていません.

この表示中の「I/Oレンジ」、「アサインされたIRQ」の値をメ モしておきます。

I/Oレンジ=0D0-0D7 アサインされたIRQ=5 (3) PC98においてPC/TCP Internetインストール時(INSTALL INTERNET実行時)、使用するモデムで「PCMCIAカード型モデム」を選択すると、I/Oアドレス、IRQ番号の入力メニューがありますので、(2)でメモした値を選択してください。(2)の例の場合I/Oアドレス0xD0、IRQ番号5を選択します。この結果は、autoexec.batに

pppnote -a 0xd0 -i 5 -b 9600

というように、pppnoteのオプションとして設定されます。なお、AT 互換機の場合は、インストール終了後autoexec.batを編集しppp.comに オプションを追加してください。

ppp -a 0xd0 -i 5 -b 9600

#### ご注意

ご使用になるモデムによって使用するPPPドライバが異なります。下記 を参照してください。

#### PC98版

| ppp.com     | PC98 COMポート専用シリアルドライバ       |
|-------------|-----------------------------|
| pppnote.com | PC98 PCMCIAモデムカード専用シリアルドライバ |
| PC9821 シリー  | ズ用 高速転送モード対応シリアルドライバ        |

#### DOS/V 版

ppp.com COMポート / PCMCIAモデムカード共用シリアルドライバ

# ご注意

- (1) 本マニュアルは、アライドテレシス(株)が作成したもので、全ての権 利をアライドテレシス(株)が保有しています。アライドテレシス(株)に 無断で本書の一部または全部をコピーすることを禁じます。
- (2) アライドテレシス(株)は、予告なく本マニュアルの一部または全体を 修正、変更することがありますのでご了承ください。
- (3) アライドテレシス(株)は、改良のため製品の仕様を予告なく変更、改良することがありますのでご了承ください。
- (4) 本製品の内容またはその仕様に関して発生した結果については、いか なる責任も負いかねますのでご了承ください。

© 1994-1996 アライドテレシス株式会社

# 商標について

CentreCOM、CentreNETはアライドテレシス株式会社の商標です。 PC/TCPはFTP Software, Inc.の登録商標です。 イーサネット(ethernet)はXerox社の商標です。 NeXTはNeXT Computer, Inc.の商標です。 NetWareはノベル社の登録商標です。 IBM-PC/XT/AT、PC DOSはIBMの商標です。 Sunは米国Sun Microsystems, Inc.の登録商標です。 NFSは米国Sun Microsystems, Inc.の商標です。 NEWSはソニー株式会社の商標です。 System VはAT&Tの登録商標です。 Post ScriptはAdobe Systems社の登録商標です。 LASER SHOTはキャノン株式会社の商標です。 UNIXはX/Openカンパニーリミテッドがライセンスしている米国ならびに他の国 における登録商標です。 Microsoftは米国Microsoft Corporationの登録商標です。 MS-DOSは米国Microsoft Corporationの登録商標です。 Windowsは米国Microsoft Corporationの商標です。 一太郎は株式会社ジャストシステムの登録商標です。 Lotusと1-2-3はLotus Development Corporationの商標です。

J-3100、DynaBookは株式会社東芝の商標です。

PC-9800は日本電気株式会社の商標です。

80286、386、386SXは米国インテル社の商標です。

Netscape、Netscape Navigator はNetscape Communications Corporationの商標です。 この文書に掲載されているソフトウェアおよび周辺機器の名称は各メーカーの商 標または登録商標です。